## eService

The simple way to manage your Ricoh products To move to the new eService portal, simply reset your log-in credentials here: **ricoh.ch/en/support/eservice** 

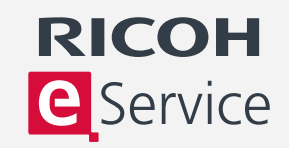

## Order consumables

- 1. Registered users can use Ricoh's eService to order consumables.
- 2. Once logged in, select 'Order Consumables' and select the machine.
- 3. The order screen is automatically populated with a list of the consumable items which may be ordered for the selected machine.
- 4. All prices are clearly marked. Free-issue items, such as toner for an MFP covered by a full service contract which includes toner, are shown at zero cost.
- 5. Select the required consumable items from the list by entering the quantity required.
- 6. Use the drop-down menu to confirm the delivery mode and delivery charge as well as delivery address and confirm order.

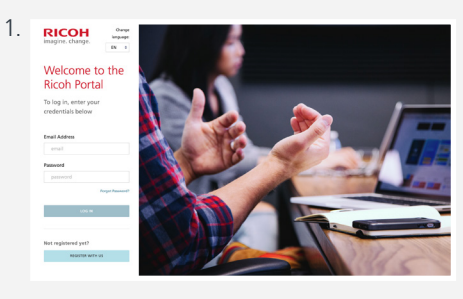

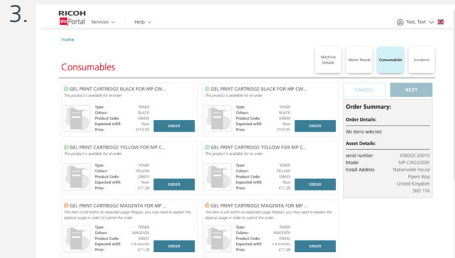

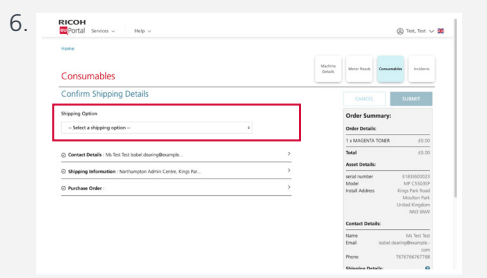

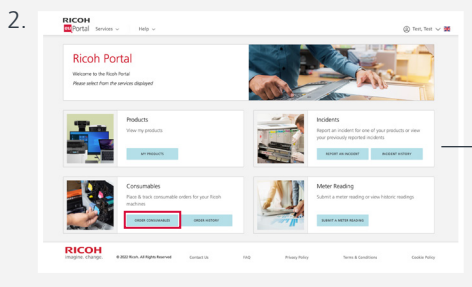

| Portal ser           | vices ~          | Help v     |                                        |      |       |                             | (i) Test, Test |
|----------------------|------------------|------------|----------------------------------------|------|-------|-----------------------------|----------------|
| Home My Produc       | ets.             |            |                                        |      |       |                             |                |
| My Produc            | cts              |            |                                        |      |       |                             |                |
|                      |                  |            |                                        |      |       |                             | < 0,           |
| Select the product h | or which you wou | id like on | ter consumables                        |      |       |                             |                |
| ~ Serial Number      | Friendly Name    | Model      | Address                                | Room | Floor | Building                    | Department.    |
| B675A220052          |                  |            | 2 Spring Gardens, M2 1EE               |      |       |                             |                |
| C507P806364          | Name1            |            | Appuretsgatan 8, 722 24                |      |       |                             |                |
| £083QC30015          | darren           |            | Nationwide House, Pipers Way, SNJ 15A  |      |       |                             |                |
| (083QC30029          | darren           |            | Nationwide House, Pipers Way, SN3 15A  |      |       |                             |                |
| E1833600023          |                  |            | Kings Park Road, Moulton Park, NK3 GNW |      |       | Northampton Admin<br>Centre |                |
| £1833600194          | darren           |            | Nationwide House, Pipers Way, SN3 15A  |      | 151.A | NWH                         |                |
| £1833600292          |                  |            | Nationwide House, Pipers Way, SNJ 15A  |      |       |                             |                |
| 61833600227          | darren           |            | Nationwide House, Pipers Way, SN3 15A  |      |       |                             |                |
| £1833600228          | darren.watts     |            | Nationwide House, Pipers Way, SN3 15A  |      | LGC   | MACH                        | RICOH          |
| £1838600232          |                  |            | Nationalde Maser, Direct Way, SVI 178  |      |       |                             |                |

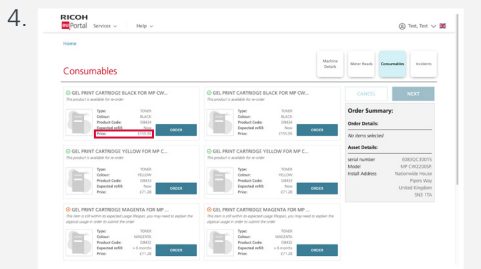

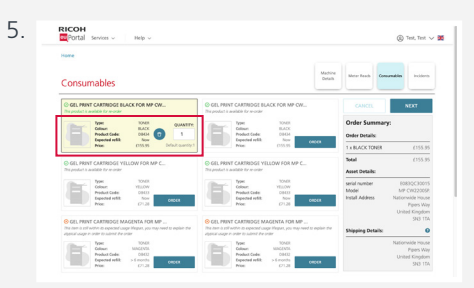

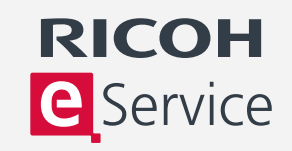

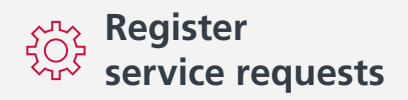

- 1. Registered users can use Ricoh's eService to register service requests.
- 2. Once logged in, select 'Report an incident'.
- 3. From the list of registered machines, select the machine you wish to place a service request for.

A pop-up window will display previous service requests and can be used to check whether a service request has already been made in respect of this issue.

- 4. A pull-down menu will appear from which you may select a description of the problem.
- Confirm contact details and provide a purchase order or reference number. The contact details can be amended to show a local name and contact number.
- 6. A purchase order number is required for a chargeable service request, such as one for a machine not covered by a service agreement.
- 7. Once you have confirmed your preferred service time, submit your request.

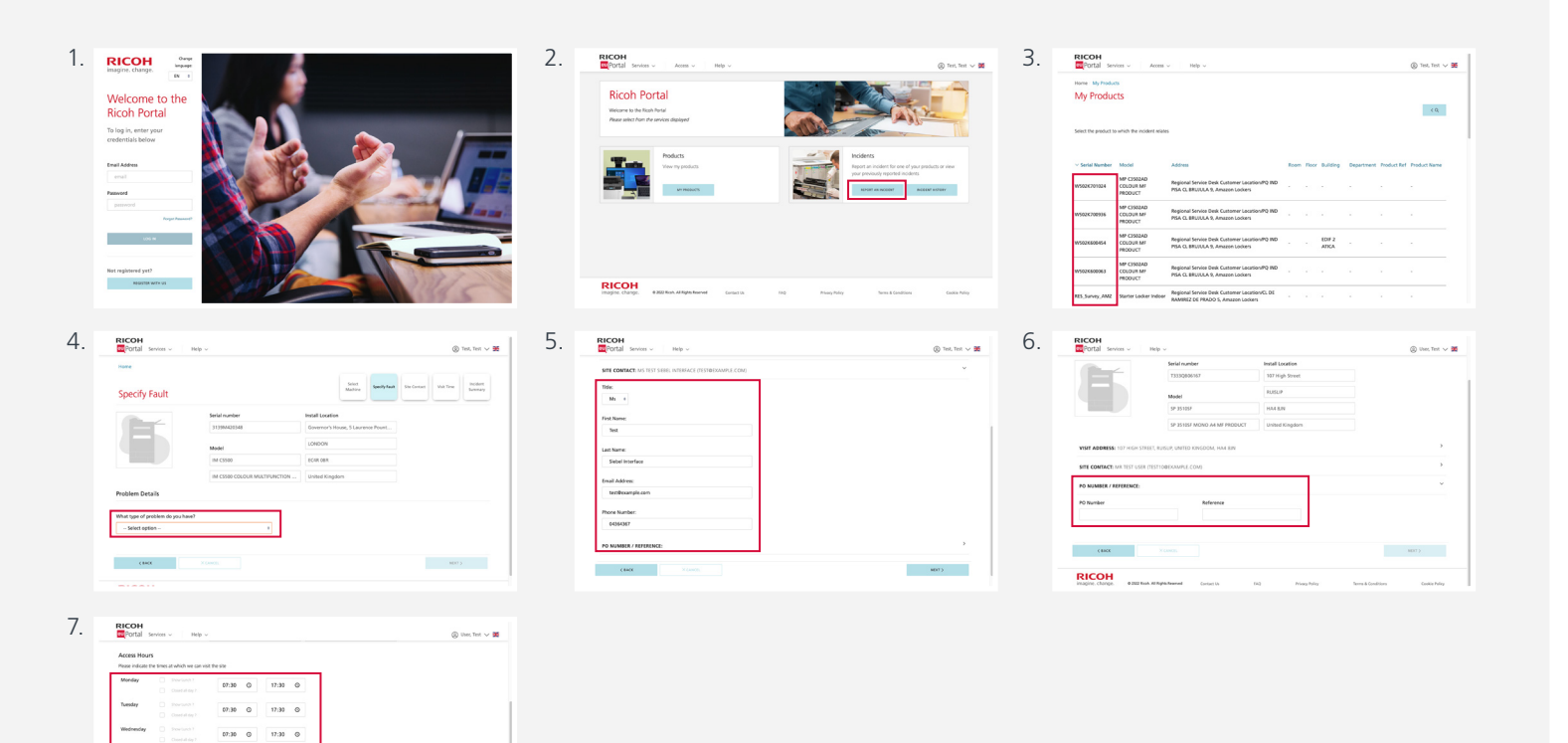

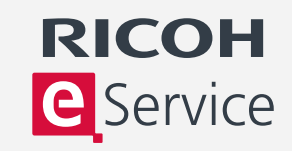

## Submit a meter reading

- 1. Log in to eService and select 'Meter Reading'.
- 2. From the list of registered machines, select the machine you wish to submit a meter reading for.
- 3. You will now be asked to enter a meter reading.
- 4. The previous meter reading is displayed for reference, and suggested minimum and maximum meter readings are shown which are based upon expected usage.
- Submit a new reading in the box headed 'Enter new Meter Reading' and click 'Submit'.

| Portal Services - Help -                                                                                                    | (i) User, Test 🗸 🐹                                                                                                    | Z RICOH                                                                                                    | 🛞 Test, Test 🗸 🕱                    |
|----------------------------------------------------------------------------------------------------|----------------------------------------------------------------------------------------------------|----------------------------------------------------------------------------------------------------|-------------------------------------|
| Ricoh Portal<br>Watere to the Kash Paral<br>Searahan And and and default                                                                                                    |                                                                                                    | None My Products<br>My Products                                                                                                    | < 0,                                |
| Processes, com persento suparyor                                                                                                    | and and a state of the state of the state of | Select the product for which you would like to submit a reading                                                                                                    |                                     |
| Products<br>View my products                                                                                                    | Incidents<br>Report an incident for one of your products or view                                                                                                    | - Serial Number Model Address Toom Floor Building                                                                                                    | Repartment Product Ref Product Name |
|                                                                                                    | NOTAT AN INCOME INCOME INCOME                                                                                                    | MP C3503AD Regional Service Dek Customer Learborn Rb<br>R502K2013324 PR PSA CL BRUTULA 9, Anazen Johans                                                                                                    |                                     |
| Consumables                                                                                                    | Meter Reading                                                                                                    | MP C1502AD Regional Service Deal Customer Lecarson/PQ IND                                                                                                    |                                     |
| Place & hock consumable orders for your licesh<br>machines                                                                                                    | Submit a meter reading or view historic readings                                                                                                    | MP CISO2AD Regional Service Deal Customer Learlison/PD ND 10/F 2<br>COLDUI MF PISA CL IBIULIA 9, Anazen Lockers ATICA                                                                                                    |                                     |
|                                                                                                    |                                                                                                    | MP (1502AD) Regional Service Deal Cutomer Lecation/PQ RD<br>COLUM MP PSA CL BRULEA 9, Amazon Lockers                                                                                                    |                                     |
| Agine, change, #362 Roh, Al Rights Reeved Contact Us FAQ Ris                                                                                                    | ary Rolley Terms & Canditions Caokia Adhiy                                                                                                    | RES. Survey, AM2 Starter Locker Indoor Regional Service Deak Customer Location/CL DI<br>BAA9922 DI INS/DI S. Amazon Locker                                                                                                    |                                     |
|                                                                                                    |                                                                                                    |                                                                                                    |                                     |
|                                                                                                    |                                                                                                    |                                                                                                    |                                     |
| COH<br>Portal servers V Help V                                                                                                    | © Test, Test → 😹                                                                                                    | 5. Recon                                                                                                    | 🛞 Teel, Teel, Teel 🗸 🕷              |
|                                                                                                    | 0 MM v 8                                                                                                    |                                                                                                    | (c) Test, Test > 28                 |
|                                                                                                    | © M.M. V M                                                                                                    | 5. ECCH INTERNAL INTERNAL                                                                                                    | © 10.100 V 18                       |
| SSH<br>Spin to see the set of the set of the s |                                                                                                    | 5. ECCH www. No                                                                                                    | © 14. 14 4 28                       |
| CON<br>The last of the last of t |                                                                                                    | 5. Exceeding the served of the served of the | 0 H.H. V B                          |

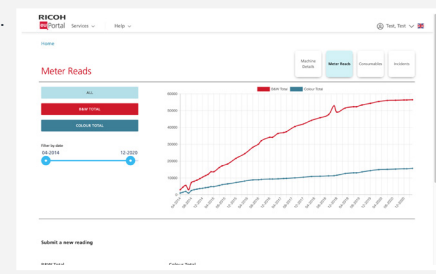

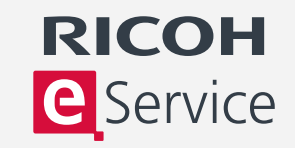

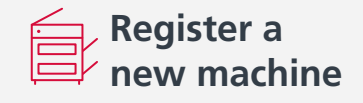

- 1. Log in to eService and select 'My products'.
- 2. Then select 'Add machine'. You will need the serial number and postcode location of the machine. The serial number may be found on a sticker on the front of the machine.
- If you need to register several machines, click on the FAQ 'How do I register multiple products?'. If you are registering more than 25 machines, there is an option to register via email.
- 4. Enter the serial number of the new machine and its postcode location and click 'Continue'.
- You now have an opportunity to review the machine and account details. Your account details are linked to the machine serial number and are automatically displayed – you can update these.

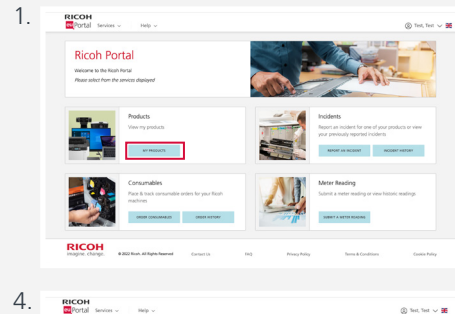

| Home M       | Home My Products            |       |                                        |      |       |                             |            |      |  |  |  |  |
|--------------|-----------------------------|-------|----------------------------------------|------|-------|-----------------------------|------------|------|--|--|--|--|
| My Pr        | oducts                      |       |                                        |      |       |                             | + 400      |      |  |  |  |  |
|              |                             |       |                                        |      |       |                             |            | < 0, |  |  |  |  |
| Select a pro | iduct to see further detail |       |                                        |      |       |                             |            |      |  |  |  |  |
| ~ Serial N   | umber Triondy Name          | Model | Address                                | Room | Reor  | Building                    | Department |      |  |  |  |  |
| 8675A220     | 152 -                       |       | 2 Spring Gardens, M2 188               |      |       |                             |            |      |  |  |  |  |
| C507P006     | IG4 Name1                   |       | Asperetsgatan 8, 722 24                |      |       |                             |            |      |  |  |  |  |
| 6083QC30     | 015 darren                  |       | Nationwide House, Pipers Way, SN3 17A  |      |       |                             |            |      |  |  |  |  |
| 6083QC30     | darren (50                  |       | Nationwide House, Fipers Way, SN3 15A  |      |       |                             |            |      |  |  |  |  |
| £18336000    | 23 ·                        |       | Kings Park Road, Moulton Park, NN3 6NW |      |       | Northampton<br>Admin Centre |            |      |  |  |  |  |
| £183,6001    | 94 diarren                  |       | Nationwide House, Pipers Way, SN3 17A  |      | 1st A | NWM                         |            |      |  |  |  |  |
| £18336002    | 02 ·                        |       | Nationwide House, Fipers Way, SN3 17A  |      |       |                             |            |      |  |  |  |  |
| £18336000    | carret TO                   |       | Nationwide House, Figers Way, SN3 17A  |      |       |                             |            |      |  |  |  |  |

| E1833600228  | darren.watts | Nationwide House, Pipers Way, SN3 17A   |                       | rec       | NWH                         | RICOH                |                  |
|--------------|--------------|-----------------------------------------|-----------------------|-----------|-----------------------------|----------------------|------------------|
| £1833600232  |              | Nationwide House, Pipers Way, SN3 17A   |                       |           |                             |                      |                  |
| E1833600234  | darren       | Nationwide House, Pipers Way, SNI 17A   |                       |           |                             | View P<br>Details    | roduct           |
| £183/700013  |              | Kinga Park Road, Moulton Park, NN3 GNW  |                       |           | Northampton<br>Admin Centre | Edit Se<br>Delete    | tings<br>Mathine |
| \$183,700082 |              | Nationwide House, Pipers Way, SKI 17A   |                       | 1 D       | NAH                         | ti Report<br>Incider | an<br>t          |
| £183/700097  |              | Nationwide House, Pipers Way, SKI 17A   |                       |           |                             |                      |                  |
| £183J700110  | darren       | Nationwide House, Pipers Way, SN3 17A   |                       |           |                             |                      |                  |
| E1833A00796  |              | Ramsbury House, Kembrey Street, SN2 BUY | Directors<br>Suite    |           |                             |                      |                  |
| E1833A00221  | darren       | Nationwide House, Pipers Way, SN3 17A   |                       |           |                             |                      |                  |
| (1833/400223 |              | Nationwide House, Pipers Way, SN3 17A   |                       |           |                             |                      |                  |
| 1833400229   |              | Kings Park Road, Moulton Park, NN3 6NW  | 83 Pillar<br>location | 2nd floor | Northampton<br>Admin Centre |                      |                  |
| E1833A00231  | darren       | Nationwide House, Pipers Way, SN3 17A   |                       |           |                             |                      |                  |
| E183/800014  |              | Nationwide House, Pipers Way, SNR 17A   |                       | 02        | NAH                         |                      |                  |

| RICOH<br>Portal se  | vices ~             | Help v |                                        |      |      |                             |            | les, Test 🗸 🗯 |
|---------------------|---------------------|--------|----------------------------------------|------|------|-----------------------------|------------|---------------|
| Home My Produ       | a                   | inda   |                                        |      |      |                             |            |               |
| My Produ            | cts                 |        |                                        |      |      |                             | + 430      | < Q.          |
| Select a product to | see further details |        |                                        |      |      |                             |            |               |
| Serial Number       | Friendly Name       | Model  | Address                                | Room | Reor | building                    | Department |               |
| BETSA220052         |                     |        | 2 Spring Gardens, M2 188               |      |      |                             |            |               |
| C507P006304         | Name1               |        | Aspuretagatan 8, 722 24                |      |      |                             |            |               |
| E083QC30015         | darren              |        | Nationwide House, Fipers Way, SN3 17A  |      |      |                             |            |               |
| 608302530029        | darren              |        | Nationwide House, Figers Wey, SN3 1TA  |      |      |                             |            |               |
| E1833600023         |                     |        | Kings Park Road, Moulton Park, NN3 6NW |      |      | Northampton<br>Admin Centre |            |               |
| E183,800794         | darren              |        | Nationwide House, Pipers Way, SN3 17A  |      | N/A  | NAH                         |            |               |
| E1833600202         |                     |        | Nationwide House, Figers Way, SN3 1TA  |      |      |                             |            |               |
|                     |                     |        |                                        |      |      |                             |            |               |

3.